## 西门子授权电源代理经销商

| 产品名称 | 西门子授权电源代理经销商          |
|------|-----------------------|
| 公司名称 | 浔之漫智控技术(上海)有限公司-西门子模组 |
| 价格   | .00/件                 |
| 规格参数 | 西门子:授权代理              |
| 公司地址 | 1                     |
| 联系电话 | 13817547326           |

## 产品详情

西门子授权电源代理经销商

西门子G120、G120C V20 变频器; S120 V90 伺服控制系统; 6EP电源; 电线; 电缆;

网络交换机;工控机等工业自动化的设计、技术开发、项目选型安装调试等相关服务是专业从事工业自 动化控制系统、机电一体化装备和信息化软件系统

集成和硬件维护服务的综合性企业。与西门子品牌合作,只为能给中国的客户提供值得信赖的服务体系 ,我们

的业务范围涉及工业自动化科技产品的设计开发、技术服务、安装调试、销售及配套服务领域。建立现 代化仓

储基地、积累充足的产品储备、引入万余款各式工业自动化科技产品,我们以持续的卓越与服务,取得 了年销

售额10亿元的佳绩,凭高满意的服务赢得了社会各界的好评及青睐。其产品范围包括西门子S7-SMART20 0、S7-200CN、S7-300、S7-400、S7-1200、S7-1500、S7-ET200SP 等各类工业自动化产品。西门子授权代理商、西门子一级代理商 西门子PLC模块代理商,西门子模块代理商供应全国范围:

与此同时,我们还提供。

西门子中国授权代理商—— 浔之漫智控技术(上海)有限公司,本公司坐落于松江工业区西部科技园, 西边和全球zhuming芯片制造商台积电毗邻,

东边是松江大学城 , 向北5公里是佘山国家旅游度假区。轨道交通9号线、沪杭高速公路、同三国道、松 闵路等 交通主干道将松江工业区与上海市内外连接,交通十分便利。

目前,浔之漫智控技术(上海)有限公司将产品布局于中、高端自动化科技产品领域,

PLC模块S7-200、S7-1200、S7-300、S7-400、ET200分布式I/O等

HMI触摸屏、SITOP电源、6GK网络产品、ET200分布式I/O SIEMENS 驱动产品MM系列变频器、G110 G120变频器、直流调速器、电线电缆、

驱动伺服产品、数控设备SIEMENS低压配电与控制产品及软起动器等

西门子中国有限公司授权——浔之漫智控技术(上海)有限公司为西门子中国代理商,主要供应全国范围:西门子PLC代理商SIEMENS可编程控制器PLC模块、HMI触摸屏、SITOP电源、6GK网络产品、ET20 0分布式I/O SIEMENS 驱动产品MM系列变频器、G110 G120变频器、直流调速器、电线电缆、

驱动伺服产品、数控设备SIEMENS低压配电与控制产品及软起动器等钟的组态 延迟机制 (Delay Mechanism) 指定设备将使用的延迟机制: - 端对端 将使用延迟请求响应机制。 说明 通过与 2 个以上从站进行端对端同步,偏移量中可能出现 > 100 ns 的异常值。 – 对等 将使用对等延迟机制。 域编号 (Domain Number) 在此处输入设备的域编号。一个 SCALANCE 设备只能分配给一个同步域。 VLAN ID 设置选项取决于组态的"基础网桥模式"(Base Bridge Mode)("第2 层菜单 > VLAN > 常 规"(Layer 2 Menu > VLAN > General)): - "802.1D 透明网桥"(802.1D Transparent Bridge)"由于 VLAN 变量在该模式下没有任何作用,因此下拉列表中会显示 "-"。设备在每个 VLAN 中对自身进行同步。 - 802.1Q VLAN 网桥 (802.1Q VLAN Bridge) 所有已组态的 VLAN 均包含在下拉列表中。选择设备对自身进行同步应处于的 VLAN。 6.5.19.3 TC 端口 端口设置 此选项卡中包含 PTP 的端口设置。钟端口参数的组态 表 1 包含以下列: 第 1 列 显示设置对于所有端口有效。 Setting 选择所需设置。如果选择 "No Change",则表 2 中的条目保持不变。 Transport Mechanism 可能的设置如下: - Ethernet - UDP IPv4 - No Change 如果选择"No Change",则表2中的条目保持不变。表2显示了各个端口的详细信息:Port 端口号。对于模块化设备,插槽号和端口号使用点分隔显示。 SFP+端口不支持 PTP。 Setting 端口状态。可以是以下条目: – Disabled 端口不包括在 PTP 中。 – Enabled 端口处理 PTP 消息。Faulty Flag 与 PTP 有关的错误状态。 – true 发生错误。 – false 该端口未发生错误。 Transport Mechanism 选择此端口处理 PTP 消息数据通信的方式。可以对设备的多个端口进行不同的设置,但 是,相关的通信伙伴必须支持所选的传输机制。可能的设置如下: – Ethernet – UDP IPv4 6.5.20 RMON 6.5.20.1 Statistics 统计信息 在此页面中,可以指定要显示其 RMON 统计信息的端口。 RMON 统计信息显示在"信息 > 以太网统计信息"(Information > Ethernet Statistics)页面的 "数据包大小"(Packet Size)、"帧类型"(Frame Type)和"数据包错误"(Packet Error) 中。如果选择该复选框,则远程监视 (RMON) 允许在设备上收集和准备诊断数据,并由同样 支持 RMON 的网络管理站使用 SNMP 读出诊断数据。凭借此诊断数据(例如,端口相关 的负载趋势)可以在早期发现并排除网络中的故障。 说明 如果禁用 RMON,这些统计信息不会被删除,而会保持其前一个状态。Port选择要显示其统计信息的端口。 该表格包括以下列: Select 选择要删除的行。 Port 表示要显示其统计信息的端口。 组态步骤 启用该功能 1. 选择 "RMON "复选框。 2. 单击 "设置值 " (Set Values) 按钮。 "RMON "功能已启用。 使用 "基于 Web 的管理 "进行组态 6.5 " Layer 2 " 菜单 SCALANCE XB-200/XC-200/XF-200BA/XP-200/XR-300WG Web Based Management V4.3要显示端口的 RMON 统计信息,必须启用 "RMON"功能。1.从"端口"(Port) 下拉列表中选择所需端口或选择"所有端口"(All Ports)。 2. 单击"创建"(Create) 按钮。 可显示所选端口或所有端口的 RMON 统计信息。 禁用端口的 RMON 统计信息 1. 在"选择"(Select) 列中选择要删除的行。 2. 单击 "删除 " (Delete) 按钮。 将不再显示所选端口的 RMON 统计信息。 6.5.20.2 历史 统计信息的样本

在此页面中,可以指定是否保存端口的统计信息样本。可以指定要保存的条目数量和采集样 本的时间间隔。 第1列 显示设置对于所有端口有效。 设置 (Setting) 选择所需设置。如果选择"不变"(No Change),则表2中的条目保持不变。数据桶(Buckets) 输入可同时保存的条目的最大数量。如果输入"不变"(No Change),则表 2 中的条目保 持不变 间隔 [s] (Interval [s]) 输入将统计信息的当前版本保存为样本之前的间隔。如果输入"不变"(No Chance),则表2 中的条目保持不变 说明 定义时间间隔时,请注意时间间隔只能为3秒的倍数。统计信息每3 秒更新一次。在两 个时间间隔之间输出值"0"。 复制到表 (Copy to Table) 如果单击此按钮,则为表2 的所有端口应用此设置。表2包含以下列:端口(Port)显示设置所关联的端口。设置(Setting) 启用或禁用相关端口的历史记录。数据桶 (Buckets) 输入可同时保存的条目的最大数量。 设备可限制的最大条目数。 取值范围: 1 - 65535 出厂设置: 24 间隔 [s] (Interval [s]) 输入将统计信息的当前版本保存为样本之前的间隔。 取值范围:1-3600 出厂设置:3600 说明 定义时间间隔时,请注意时间间隔只能为3秒的倍数。统计信息每3秒更新一次。在两 个时间间隔之间输出值"0"。为单独端口启用 RMON 数据 1. 在表 2 中的相关行选中复选框"设置"(Setting)。 "数据桶"(Buckets)和"时间间隔[s]"(Interval[s]) 变为激活状态并采用出厂设置。 2. 在 "数据桶"(Buckets) 和 "时间间隔 [s]"(Interval[s]) 输入框内输入所需值。 3. 单击"设置值"(Set Values) 按钮。 为所有端口启用 RMON 统计信息 1. 在"设置"(Setting)下拉菜单中,选择表1中的"启用"(Enabled)条目。2.在"数据桶"(Buckets) 和 "时间间隔 [s] " (Interval [s]) 输入框内输入所需值。若不更改两个框 内的条目,则所有端口都应用出厂默认设置。 3. 单击"复制到表"(Copy to Table) 按钮。表 2 的所有端口均采用这些设置。 4. 单击"设置值"(Set Values) 按钮。 6.6"第3 层"(Layer 3) 菜单 6.6.1 子网 6.6.1.1 概述 创建子网 在此页面上,您可以为设备创建多个 VLAN IP 接口。 子网总是与 VLAN 相关。IP 地址在"组态"(Configuration)选项卡中分配。地址类型(Address Type)显示地址类型。可能的值包括: - Primary 在 IPv4 接口上组态的首个 IPv4 地址。 IP 分配方式 (IP Assgn Method) 显示分配 IPv4 地址的方式。可能的值包括: – Static IPv4 地址是静态的。在" IP 地址"(IP Address) 和"子网掩码"(Subnet Mask)中输入设置。 – Dynamic (DHCP)设备从DHCPv4 服务器获得动态 IPv4 地址。 地址冲突检测状态 (Address Collision Detection Status) 如果网络中激活新的 IPv4 地址,则" Address Collision Detection "功能将检测上述操作是 否会引起地址冲突。通过此功能,可以检测出被分配两次的 IPv4 地址。 说明 此功能不执行周期性检查。 此列显示功能的当前状态。可能的值包括: – Idle 未启用该接口,因此也没有 IPv4 地址。 - Starting 该状态表示启动阶段。在该阶段中,设备首先会发送查询,以了解规划的 IPv4 地址是 否已经存在。如果该地址尚未分配,设备将发送现在开始使用此 IP 地址的消息。 – Conflict 接口未启用。接口试图使用已经分配的 IPv4 地址。 – Defending 接口使用唯一的 IPv4 地址。另一接口正试图使用相同的 IPv4 地址。 - Active 接口使用唯一的 IPv4 地址。未发生冲突。 - Not supported 不支持地址冲突检测功能。 – Disabled 禁用地址冲突检测功能。 组态步骤 1. 从"Interface"下拉列表中选择接口。 2. 单击"创建"(Create) 按钮。将在表中插入一个新行。 3. 单击"设置值"(Set Values)按钮。 4. 在"组态"(Configuration) 选项卡中组态子网。接口(名称)(Interface (Name))从下拉列表中选择信息。状态(Status) 指定启用或禁用接口。 – 已启用接口已启用。数据通信只能通过已启用的接口进行。 – 已禁用 接口已禁用。 接口名称 (Interface Name) 输入接口的名称。 MAC 地址 (MAC Address) 显示所选接口的 MAC 地址。 DHCP 为此 IPv4 接口启用或禁用 DHCP 客户端。 IP 地址 (IP Address) 输入接口的 IPv4 地址。IPv4 地址不能多次使用。

浔之漫智控技术(上海)有限公司-西门子模组非常荣幸地宣布,我们已成为西门子授权的电源代理经销商。作为quanqiulingxian的自动化技术和工程解决方案提供商,西门子的电源产品历经严格检测,并通过 了相应的认证,为客户提供卓越的品质和可靠性。

拥有西门子授权代理的资格,我们将借助我们丰富的技术经验和专业知识,为您提供最优质的电源产品 和解决方案。以下是一些关于我们代理的西门子电源产品的主要优势和特点,希望能帮助您做出明智的 购买决策。

## 1. 卓越的品质与可靠性

西门子作为一家全球zhiming的工程解决方案提供商,其电源产品在市场上享有盛誉。我们的电源产品经 过严格的质量控制,确保其卓越的品质和长久的可靠性。这将为您的设备提供稳定、可持续的电力供应 ,降低设备损坏和故障的风险。

2. 多种功率和规格可选

西门子的电源产品线广泛,涵盖了多种功率和规格。无论您的项目是小型还是大型,我们都能提供适合 您需求的电源解决方案。通过与我们合作,您将拥有满足不同设备功耗需求的灵活选择,以及提供持续 高效能耗的电源。

3. 高效能与节能环保

西门子的电源产品采用先进的技术,具有高效能和节能环保的特点。通过使用我们提供的电源产品,您 可以降低设备的能源消耗,并对环境产生更小的影响。这将有助于您的企业实现可持续发展,并符合节 能减排的环保要求。

4. 多重保护和安全性

我们代理的西门子电源产品具备多重保护功能,包括过载保护、过热保护、短路保护等。这些安全功能 能够有效预防设备因电源问题而受损,并保护设备和操作人员的安全。您可以放心地使用我们的电源产 品,降低潜在风险。

总结而言,通过选择浔之漫智控技术(上海)有限公司-西门子模组作为您的电源代理经销商,您将享受 到西门子高品质、可靠性和创新性的电源产品,满足多样化的功耗需求,并带来高效能、节能环保和安 全保障。我们期待为您提供专业的技术支持和优质的服务,让您的项目取得更大成功。